# How to reassign the responsible person for a work order?

help.fracttal.com/hc/en-us/articles/35676491327757-How-to-reassign-the-responsible-person-for-a-work-order

In Fracttal One, it is possible to assign a new responsible person to a work order during its progress, whether in process or under review. The process is simple and can be done without interrupting the progress of the work order (OT).

## Steps to reassign the responsible person for an OT

#### 1. Access the work order view

From the main menu, go to the "Tasks" module, then select "Work Orders".

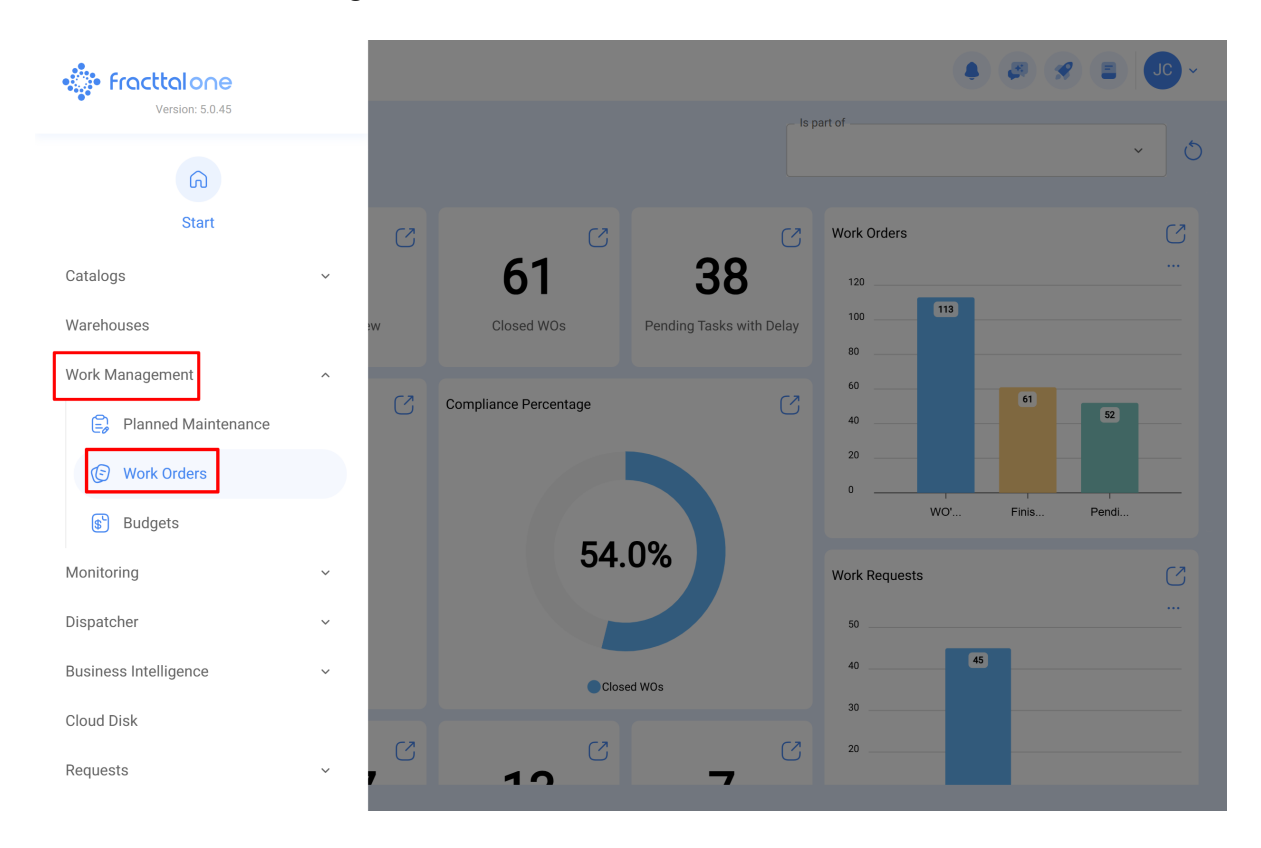

In the view screen, locate the OT to which you want to reassign the responsible person and click on it to open the details.

| Work Management<br>View Kanban                   |       |                                                    |    |       | <b>. . . .</b>                                                             | JC  | ) ~  |
|--------------------------------------------------|-------|----------------------------------------------------|----|-------|----------------------------------------------------------------------------|-----|------|
| 000 🛱 \Xi 💿                                      |       |                                                    |    |       |                                                                            |     | Ŧ    |
| Pending Tasks                                    | 177 💍 | WOs in Process                                     | 27 | 62 (5 | WOs in Review                                                              | 21  | 9 O  |
| 0                                                |       | <ul> <li>00:10          2025-04-02     </li> </ul> |    | 0 %   | WO-1008INAC<br>Created by JOSÉ FERNANDO CRUZ MOSQUEDA                      |     |      |
| Asset: Cuarto de Caldera # 1 { Cuarto de Caldera | #1}   | ADRIANA GRANADOS GER                               | ৶  | :     | Asset: Baño de Caballeros de Albercas { Baño d<br>Caballeros de Albercas } | е   | •    |
| Task: Mantenimiento de instalación sanitaria     | •     | OT-69-GR<br>Created by Jonas Campos                |    |       | Task: Fuga de agua en Baño de Caballeros - car                             | nbi | *    |
| · 01:00 = 2025-07-02                             |       | Asset: { MON-FA-0001 } MONTADORA - FA              |    |       | Ō 02:00 🛱 2025-04-04                                                       |     | JU % |
| EVERY 6 MONTHS                                   | 5     | Task: Solicitud                                    |    | =     | EMILIO BOSQUES                                                             | ৶   | :    |
| 0                                                |       | ⑦ 00:10                                            |    | 0%    | OT-76-GR<br>Created by Alexander Fuentes                                   |     |      |
| Asset: Cuarto de Caldera # 1 { Cuarto de Caldera | #1}   | Jonas Campos                                       |    | :     | Asset: { SAI-01 } SAI 01                                                   |     |      |
| Task: Mantenimiento de impermeabilización        | •     | OT-65-GR<br>Created by Alexander Fuentes           |    | -     | Task: Correctivo por alta temperatura                                      |     | =    |
| ① 01:00                                          |       | Asset: Saufer { 8300 }                             |    |       | ō 00:10 🛗 2025-04-03                                                       | - 1 | JU % |
| EVERY 6 MONTHS                                   | 5     | Task: Mantenimiento Preventivo (Alex)              |    | =     | A Adrian                                                                   | ৶   | :    |
| 0                                                |       | Õ 00:10 🛱 2025-04-01                               |    | 0 %   | OT-68-GR<br>Created by DIEGO VERGARA                                       |     |      |
| Asset: Cuarto de Caldera # 1 { Cuarto de Caldera | #1}   | AF Alexander Fuentes                               | ৶  | :     | Asset: { EQ.ECV-00 } GENERADOR                                             |     |      |

#### 2. Modify the current responsible person

The current responsible person's name will appear in the responsible person field of the OT.

| ← Work Order                                                   | Save :                  |
|----------------------------------------------------------------|-------------------------|
| Jonas Campos ∨                                                 | OT-69-GR                |
| ⊚ 00:00                                                        | Total cost: \$ CLP 0,00 |
| Note                                                           |                         |
| Work Management                                                | Total: 1                |
| { MON-FA-0001 } MONTADORA - FA<br>// Fracttal/                 | ,                       |
| Solicitud                                                      |                         |
| Priority: = Medium                                             |                         |
| Group 1:                                                       | >                       |
| Group 2:<br>Work Request Num 1257                              |                         |
| Actual Schedule Dat 2025-04-01<br>Estimated Duration: 00:10:00 |                         |
| RESOURCES 1 ATTACHMENTS 0                                      | ⊖ NOT STARTED           |
|                                                                |                         |
|                                                                |                         |
|                                                                |                         |

By clicking on the name, a selection window will open to assign a new responsible person.

#### 3. Select the new responsible person

In the selection window, complete the necessary fields to change the responsible person:

| ← Work Order                                                                                                    | ← Responsible ✓  |
|----------------------------------------------------------------------------------------------------|------------------|
| Jonas Campos ~           2025-04-01 ① 00:10           © 00:00           Note                                                                                                    | Type of employee |
| Work Management                                                                                                    |                  |
| { MON-FA-0001 } MONTADORA - FA<br>// Fracttal/                                                                                                    |                  |
| Solicitud         Priority:       = Medium         Task type:       00 Correctivo         Group 1:       Group 2:         Work Request Num       1257         Actual Schedule Dat       2025-04-01         Estimated Duration:       00:10:00         RESOURCES       1         ATTACHMENTS       0 |                  |

• **Employee Type**: Choose the type of employee, which can be "Human Resources" or "Third-Party".

| ← Work Order                                                                                                    | ← Responsible ✓                                                    |
|----------------------------------------------------------------------------------------------------|--------------------------------------------------------------------|
| <ul> <li>Jonas Campos ~</li> <li>2025-04-01 0 00:10</li> <li>00:00</li> <li>Note</li> </ul>                                                                                                    | Type of employee Inhouse Personnel ^ Inhouse Personnel Third Party |
| Work Management<br>( MON-FA-0001 ) MONTADORA - FA<br>// Fracttal/                                                                                                    |                                                                    |
| Solicitud         Priority:       = Medium         Task type:       00 Correctivo         Group 1:       00 Correctivo         Work Request Num       1257         Actual Schedule Dat       2025-04-01         Estimated Duration:       00:10:00         RESOURCES       1 |                                                                    |

• **Name**: In the "Name" field, click to open the list of available users and select the new responsible person for the OT.

| ← Work Order                                                                                                    | ← Responsible    | ~ |
|----------------------------------------------------------------------------------------------------|------------------|---|
| <ul> <li>Sonas Campos →</li> <li>2025-04-01 () 00:10</li> <li>© 00:00</li> <li>Note</li> </ul>                                                            | Type of employee | ~ |
|                                                                                                    |                  | ~ |
| Work Management                                                                                                    |                  |   |
| ( MON-FA-0001 ) MONTADORA - FA<br>// Fracttal/                                                                                                    |                  |   |
| Solicitud Priority: = Medium Task type: 00 Correctivo Group 1: Group 2: Work Request Num 1257 Actual Schedule Dat 2025-04-01 Estimated Duration: 00:10:00 |                  |   |
| RESOURCES 1   ATTACHMENTS 0                                                                                                    |                  |   |
| ← Total Hours as Responsible for Work Order                                                                                                    | Q Search         | × |
|                                                                                                    |                  |   |

| 2025-04-08        |                                |                                      |          | 0 = \$   |
|-------------------|--------------------------------|--------------------------------------|----------|----------|
| Code              | Responsible                    | Email                                | Monday   | Tuesday  |
| ē                 | Abelardo Perez                 | abelardo123@fracttal.com             | NO HOURS | 00:10    |
|                   | Abraham - Triarc               | abraham.mendoza1@triarccorp.com      | NO HOURS | NO HOURS |
|                   | Adrian                         | adrianpiquer@gmail.com               | 00:10    | NO HOURS |
| ē                 | ADRIANA GRANADOS GER           | adriana.granados@estrellaroja.com.mx | NO HOURS | NO HOURS |
| 234-flo           | ADRIÁN ÁVALOS HAL              | avalosag@halmex.com.mx               | NO HOURS | NO HOURS |
|                   | Adrian Vargas                  | a.vargas@mail.com                    | NO HOURS | NO HOURS |
| ē                 | Aguardando reprogramação       |                                      | NO HOURS | NO HOURS |
| 763283-0          | AGUSTINA IRISARRI              | airisarri@norton.com                 | NO HOURS | NO HOURS |
| SOL-057           | Alan Barros de Medeiros        |                                      | NO HOURS | NO HOURS |
| D TEC-022         | Alan Everton Ferreira da Silva |                                      | NO HOURS | NO HOURS |
| Showing 35 of 647 |                                |                                      |          |          |

| ← Work Order                                                                                                    | ← Responsible    | ~   |
|----------------------------------------------------------------------------------------------------|------------------|-----|
| <ul> <li>e Jonas Campos →</li> <li>e 2025-04-01 ○ 00:10</li> <li>e 00:00</li> </ul>                                                                                                    | Type of employee | ~   |
| > Note                                                                                                    | - Name<br>Elayne | ⊗ ~ |
|                                                                                                    |                  |     |
| (MON-FA-0001 ) MONTADORA - FA<br>// Fracttal/                                                                                                    |                  |     |
| Solicitud         Priority:       = Medium         Task type:       00 Correctivo         Group 1:       Group 2:         Work Request Num       1257         Actual Schedule Dat       2025-04-01         Estimated Duration:       00:10:00         RESOURCES       1         ATTACHMENTS       0 |                  |     |
|                                                                                                    |                  |     |

### 4. Save the change

Click the "Save" button to apply the change.

| ← Work Order                                   | Save :                  |
|------------------------------------------------|-------------------------|
| Elayne 🗸                                       | OT-69-GR                |
| ⊟ 2025-04-01 Õ 00:10                           | 0.%                     |
| © 00:00                                        | Total cost: \$ CLP 0,00 |
| Note                                           |                         |
|                                                |                         |
|                                                |                         |
|                                                |                         |
|                                                |                         |
| Work Management                                | Total: 1 🚍              |
|                                                |                         |
| { MON-FA-0001 } MONTADORA - FA<br>// Fracttal/ | >                       |
|                                                |                         |
| Solicitud                                      |                         |
| Priority: = Medium                             |                         |
| Task type: 00 Correctivo<br>Group 1:           | `                       |
| Group 2:                                       |                         |
| Actual Schedule Dat 2025-04-01                 |                         |
| Estimated Duration: 00:10:00                   |                         |
| RESOURCES 1 ATTACHMENTS 0                      | ○ NOT STARTED           |
|                                                |                         |
|                                                |                         |

The OT will be automatically updated with the new responsible person.

| Work Management<br>View Kanban                         |                                          |          | 🔹 🖉 🗶 🛢 🕒 -                                           |
|--------------------------------------------------------|------------------------------------------|----------|-------------------------------------------------------|
|                                                        |                                          |          | Ŧ                                                     |
| Pending Tasks 177                                      | 5 WOs in Process                         | 2762 🖒   | WOs in Review 219 🖒                                   |
| 0                                                      | Ō 00:10 🛱 2025-04-02                     | 0 %      | WO-1008INAC<br>Created by JOSÉ FERNANDO CRUZ MOSQUEDA |
| Asset: Cuarto de Caldera #1 { Cuarto de Caldera #1 }   | ADRIANA GRANADOS GER                     | ⊍ :      | Asset: Baño de Caballeros de Albercas { Baño de       |
| Task: Mantenimiento de instalación sanitaria           | OT-69-GR<br>Created by Jonas Campos      |          | Task: Fuga de agua en Baño de Caballeros - cambi 😞    |
| O 01:00                                                | Asset: { MON-FA-0001 } MONTADORA - FA    |          | Ŏ 02:00                                               |
| EVERY 6 MONTHS                                         | Task: Solicitud                          | =        | B EMILIO BOSQUES                                      |
| 0                                                      | <ul> <li>Ō 00:10</li></ul>               | 0 %      | OT-76-GR<br>Created by Alexander Fuentes              |
| Asset: Cuarto de Caldera #1 { Cuarto de Caldera #1 }   | E Elayne                                 | ୰ :      | Asset: { SAI-01 } SAI 01                              |
| Task: Mantenimiento de impermeabilización              | OT-65-GR<br>Created by Alexander Fuentes | <b>F</b> | Task: Correctivo por alta temperatura =               |
| ⑦ 01:00                                                | Asset: Saufer { 8300 }                   |          | Ō 00:10                                               |
| EVERY 6 MONTHS                                         | Task: Mantenimiento Preventivo (Alex)    | =        | A Adrian                                              |
| 0                                                      | Ō 00:10 📅 2025-04-01                     | 0 %      | OT-68-GR<br>Created by DIEGO VERGARA                  |
| Asset: Cuarto de Caldera # 1 { Cuarto de Caldera # 1 } | AF Alexander Fuentes                     | ⊌ :      | Asset: { EQ.ECV-00 } GENERADOR                        |